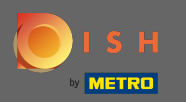

Nyní jste v administračním panelu v sekci rezervace. Zde můžete prohlížet, vytvářet, upravovat rezervace a spravovat žádosti o rezervace.

| DISH RESERVATION          |                                                                                                    | Test Bistro Training 🕤 🛛 🎽 🔽 🕞              |
|---------------------------|----------------------------------------------------------------------------------------------------|---------------------------------------------|
| E Reservations            | Have a walk-in customer? Received a reservation request over phone / email? Don't forget to add it to your reservation book! | WALK-IN ADD RESERVATION                     |
| Ħ Table plan              |                                                                                                    |                                             |
| 🎢 Menu                    | Thu, 19/11/2020 - Thu, 19/11/2020     >                                                                                      | Print O                                     |
| 🛎 Guests                  | All     Completed                                                                                                    |                                             |
| 🕲 Feedback                |                                                                                                    |                                             |
| 🗠 Reports                 |                                                                                                    |                                             |
| 🌣 Settings 👻              |                                                                                                    |                                             |
| ⑦ Help                    | No reservations available                                                                                                    |                                             |
|                           |                                                                                                    |                                             |
| foo many quests in house? |                                                                                                    | ?                                           |
| Pause online reservations | Designed by Hospitality Digital GmbH. All rights reserved.                                                                   | FAQ   Terms of use   Imprint   Data privacy |

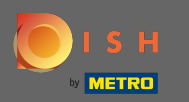

#### Chcete-li přidat rezervaci ručně, klikněte na přidat rezervaci .

| DISH RESERVATION                                       |                                                                                                    | Test Bistro Training 🕤 🛛 🎽 🗸 🚱              |
|--------------------------------------------------------|----------------------------------------------------------------------------------------------------|---------------------------------------------|
| E Reservations                                         | Have a walk-in customer? Received a reservation request over phone / email? Don't forget to add it to your reservation book! | WALK-IN ADD RESERVATION                     |
| Ħ Table plan                                           |                                                                                                    | •                                           |
| 🎢 Menu                                                 | Thu, 19/11/2020 - Thu, 19/11/2020     >                                                                                      | Print 0                                     |
| 🛎 Guests                                               | All     Completed                                                                                                    |                                             |
| Feedback                                               |                                                                                                    |                                             |
| 🗠 Reports                                              |                                                                                                    |                                             |
| 🌣 Settings 👻                                           |                                                                                                    |                                             |
| ⑦ Help                                                 | No reservations available                                                                                                    |                                             |
|                                                        |                                                                                                    |                                             |
|                                                        |                                                                                                    |                                             |
|                                                        |                                                                                                    | 2                                           |
| Too many guests in house?<br>Pause online reservations | Designed by Hospitality Digital GmbH. All rights reserved.                                                                   | FAQ   Terms of use   Imprint   Data privacy |

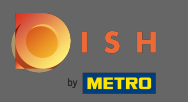

# 2adejte základní informace o hostech.

| <b>DISH</b> RESERVATION                                |                                                                                                  |                                                                                                    |                             |                        |      | <br>HD*Tutorial          | <u> 4</u><br>4<br>4<br>4<br>4<br>4<br>4<br>4<br>4<br>4<br>4<br>4<br>4<br>4<br>4<br>4<br>4<br>4<br>4 |         |
|--------------------------------------------------------|--------------------------------------------------------------------------------------------------|----------------------------------------------------------------------------------------------------|-----------------------------|------------------------|------|--------------------------|----------------------------------------------------------------------------------------------------|---------|
| Reservations                                           | Have a walk-in custor                                                                            | mer? Received a reservation request over phone / email? E                                                                          | oon't forget to add it to y | your reservation book! | Back |                          |                                                                                                    |         |
| <b>₩1</b> Menu                                         | Guest Informati                                                                                  | on                                                                                                    | Reservation II              | nformation             |      |                          |                                                                                                    |         |
| 🛎 Guests                                               | Last Name *                                                                                      | John                                                                                                    | Guests *                    | 4                      |      |                          |                                                                                                    |         |
| Eedback                                                | First Name *                                                                                     | Doe                                                                                                    | Date *                      | Wed, 15/07/2020        |      |                          |                                                                                                    |         |
| 🗠 Reports                                              | Phone                                                                                            |                                                                                                    | Time *                      | 03:30 pm (6 seats)     | •    |                          |                                                                                                    |         |
| 🌣 Settings 👻                                           | Email                                                                                            |                                                                                                    |                             | ✓ edit duration        |      |                          |                                                                                                    |         |
| ⑦ Help                                                 | Pequests & Not                                                                                   | AC                                                                                                    | Table(s)                    | А                      | •    |                          |                                                                                                    |         |
|                                                        |                                                                                                  | Degular quest Likes waiter May and Lilith                                                                                          | Source *                    | Phone                  | •    |                          |                                                                                                    |         |
|                                                        | Internal note                                                                                    | Regular guest. Likes waiter Max and Linth.                                                                                         | Occassion *                 | Casual Dining          | •    |                          |                                                                                                    |         |
|                                                        | Allergies<br>Cluten Sesar<br>Mustard Lact<br>Lupins Sulph<br>Diet<br>Cluten-free H<br>Vegetarian | me   Nuts   Crustacean   Eggs   Fish<br>tose   Celery   Peanuts 🗹 Sheilfish   Soy<br>nite<br>Halal   Kosher   Lactose-free   Vegan |                             |                        | SAVE |                          |                                                                                                    |         |
| Too many guests in house?<br>Pause online reservations | Designed by Hospitality Di                                                                       | gital GmbH. All rights reserved.                                                                                                   |                             |                        |      | FAQ   Terms of use   Imp | rint   Data I                                                                                       | Privacy |

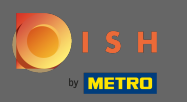

## 2de můžete zanechat interní poznámku týkající se hosta.

| <b>DISH</b> RESERVATION                                |                                                                                                  |                                                                                                    |                          |                        |      | HD*Tutorial              | শ্বাদ্ধ প   | •       |
|--------------------------------------------------------|--------------------------------------------------------------------------------------------------|----------------------------------------------------------------------------------------------------|--------------------------|------------------------|------|--------------------------|-------------|---------|
| Reservations                                           | Have a walk-in custor                                                                            | mer? Received a reservation request over phone / email? Do                                                                         | on't forget to add it to | your reservation book! | Back |                          |             |         |
| 🎢 Menu                                                 | Guest Informati                                                                                  | on                                                                                                    | Reservation I            | nformation             |      |                          |             |         |
| 🐣 Guests                                               | Last Name *                                                                                      | John                                                                                                    | Guests *                 | 4                      |      |                          |             |         |
| e Feedback                                             | First Name *                                                                                     | Doe                                                                                                    | Date *                   | Wed, 15/07/2020        |      |                          |             |         |
| 🗠 Reports                                              | Phone                                                                                            |                                                                                                    | Time *                   | 03:30 pm (6 seats)     | •    |                          |             |         |
| 🌣 Settings 👻                                           | Email                                                                                            |                                                                                                    |                          | ✓ edit duration        |      |                          |             |         |
| ⑦ Help                                                 | Requests & Note                                                                                  | es                                                                                                    | Table(s)                 | A                      | •    |                          |             |         |
|                                                        | Internal note                                                                                    | Regular guest Likes waiter May and Lilith                                                                                          | Source *                 | Phone                  | •    |                          |             |         |
|                                                        | internarhote                                                                                     | Regular guest. Likes waiter max and Linth.                                                                                         | Occassion *              | Casual Dining          | •    |                          |             |         |
|                                                        | Allergies<br>Cluten Sesan<br>Mustard Lact<br>Lupins Sulph<br>Diet<br>Cluten-free H<br>Vegetarian | ne _ Nuts _ Crustacean _ Eggs _ Fish<br>tose _ Celery _ Peanuts 🗹 Shellfish _ Soy<br>iite<br>Halal _ Kosher _ Lactose-free _ Vegan |                          |                        | SAVE |                          |             |         |
| Too many guests in house?<br>Pause online reservations | Designed by Hospitality Dig                                                                      | gital GmbH. All rights reserved.                                                                                                   |                          |                        |      | FAQ   Terms of use   Imp | rint   Data | Privacy |

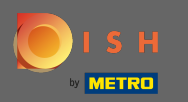

### • Vyberte alergie a dietu kliknutím na požadovaná pole. Poznámka: Lze zvolit více alergií a diet.

| <b>DISH</b> RESERVATION                                |                                                                                |                                                                                                    |                            |                       |      | HD*Tutorial              | মুদ<br>শ্রু > |         |
|--------------------------------------------------------|--------------------------------------------------------------------------------|----------------------------------------------------------------------------------------------------|----------------------------|-----------------------|------|--------------------------|---------------|---------|
| Reservations                                           | Have a walk-in custon                                                          | ner? Received a reservation request over phone / email? D                                                  | on't forget to add it to y | our reservation book! | Back |                          |               |         |
| 🎢 Menu                                                 | Guest Information                                                              | on                                                                                                    | Reservation Ir             | nformation            |      |                          |               |         |
| 🐣 Guests                                               | Last Name *                                                                    | John                                                                                                    | Guests *                   | 4                     |      |                          |               |         |
| Seedback                                               | First Name *                                                                   | Doe                                                                                                    | Date *                     | Wed, 15/07/2020       |      |                          |               |         |
| 🗠 Reports                                              | Phone                                                                          |                                                                                                    | Time *                     | 03:30 pm (6 seats)    | •    |                          |               |         |
| 🏟 Settings 🚽                                           | Email                                                                          |                                                                                                    |                            | ✓ edit duration       |      |                          |               |         |
| ⑦ Help                                                 | Requests & Note                                                                | 25                                                                                                    | Table(s)                   | А                     | •    |                          |               |         |
|                                                        | Internal note                                                                  | Regular guest Likes waiter Max and Lilith                                                                  | Source *                   | Phone                 | •    |                          |               |         |
|                                                        | internariote                                                                   |                                                                                                    | Occassion *                | Casual Dining         | •    |                          |               |         |
|                                                        | Allergies Cluten Sesan Mustard Lact Lupins Sulph Diet Cluten-free H Vegetarian | ne Nuts Crustacean Eggs Fish<br>ose Celery Peanuts Shellfish Soy<br>ite<br>Halal Kosher Lactose-free Vegan |                            |                       | SAVE |                          |               |         |
| Too many guests in house?<br>Pause online reservations | Designed by Hospitality Dig                                                    | jital GmbH. All rights reserved.                                                                           |                            |                       |      | FAQ   Terms of use   Imp | int   Data F  | Privacy |

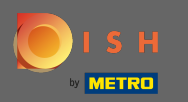

0

#### Zadejte informace o rezervaci od hosta. Poznámka: Při výběru času a míst se zobrazí aktuální nabídky.

| <b>DISH</b> RESERVATION   |                                                                                 |                                                                                                    |                          |                        |      | HD*1             | utorial     | <u> </u>  | •       |
|---------------------------|---------------------------------------------------------------------------------|----------------------------------------------------------------------------------------------------|--------------------------|------------------------|------|------------------|-------------|-----------|---------|
| E Reservations            | Have a walk-in custon                                                           | er? Received a reservation request over phone / email? Don                                                                     | 't forget to add it to y | rour reservation book! | Back |                  |             |           |         |
| <b>"I</b> Menu            | Guest Informatio                                                                | on                                                                                                    | Reservation Ir           | nformation             |      |                  |             |           |         |
| 🛎 Guests                  | Last Name *                                                                     | John                                                                                                    | Guests *                 | 4                      |      |                  |             |           |         |
| eedback                   | First Name *                                                                    | Doe                                                                                                    | Date *                   | Wed, 15/07/2020        |      |                  |             |           |         |
| 🗠 Reports                 | Phone                                                                           |                                                                                                    | Time *                   | 03:30 pm (6 seats)     | -    |                  |             |           |         |
| 🌣 Settings 🚽              | Email                                                                           |                                                                                                    |                          | ✓ edit duration        |      |                  |             |           |         |
| ⑦ Help                    | Requests & Note                                                                 | s                                                                                                    | Table(s)                 | А                      | •    |                  |             |           |         |
|                           | Internal note                                                                   | Regular guest. Likes waiter Max and Lilith.                                                                                    | Source *                 | Phone                  | •    |                  |             |           |         |
|                           |                                                                                 |                                                                                                    | Occassion *              | Casual Dining          | •    |                  |             |           |         |
|                           | Allergies Cluten Sesam Mustard Lact Lupins Sulphi Diet Cluten-free H Vegetarian | ne _ Nuts _ Crustacean _ Eggs _ Fish<br>ose _ Celery _ Peanuts ♥ Shellfish _ Soy<br>te<br>alal _ Kosher _ Lactose-free _ Vegan |                          |                        |      |                  |             |           |         |
| Too many guests in house? | Designed by Hospitality Dig                                                     | ital GmbH. All rights reserved.                                                                                                |                          |                        | SAVE | FAQ   Terms of u | se   Imprir | nt   Data | Privacy |

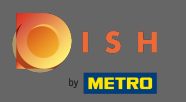

### A je to. Jsi hotov. Pro rezervaci nové rezervace klikněte na uložit.

| <b>DISH</b> RESERVATION                                |                                                                                |                                                                                                    |                          |                        |      | HD*Tutorial               | <u> 취</u> 분 ~<br>키주 ~ | •       |
|--------------------------------------------------------|--------------------------------------------------------------------------------|----------------------------------------------------------------------------------------------------|--------------------------|------------------------|------|---------------------------|-----------------------|---------|
| Reservations                                           | Have a walk-in custor                                                          | mer? Received a reservation request over phone / email? Do                                                  | on't forget to add it to | your reservation book! | Back |                           |                       |         |
| <b>₩1</b> Menu                                         | Guest Informati                                                                | on                                                                                                    | Reservation I            | nformation             |      |                           |                       |         |
| 🐣 Guests                                               | Last Name *                                                                    | John                                                                                                    | Guests *                 | 4                      |      |                           |                       |         |
| 🕲 Feedback                                             | First Name *                                                                   | Doe                                                                                                    | Date *                   | Wed, 15/07/2020        |      |                           |                       |         |
| 🗠 Reports                                              | Phone                                                                          |                                                                                                    | Time *                   | 03:30 pm (6 seats)     | •    |                           |                       |         |
| 🏟 Settings 👻                                           | Email                                                                          |                                                                                                    |                          | ✓ edit duration        |      |                           |                       |         |
| ⑦ Help                                                 | Requests & Note                                                                | es                                                                                                    | Table(s)                 | Α                      | •    |                           |                       |         |
|                                                        | Internal note                                                                  | Regular guest Likes waiter Max and Lilith                                                                   | Source *                 | Phone                  | •    |                           |                       |         |
|                                                        |                                                                                |                                                                                                    | Occassion *              | Casual Dining          | •    |                           |                       |         |
|                                                        | Allergies Cluten Sesar Mustard Lact Lupins Sulph Diet Cluten-free   Vegetarian | ne Nuts Crustacean Eggs Fish<br>tose Celery Peanuts Shellfish Soy<br>ite<br>Halal Kosher Lactose-free Vegan |                          |                        | SAVE |                           |                       |         |
| Too many guests in house?<br>Pause online reservations | Designed by Hospitality Dig                                                    | gital GmbH. All rights reserved.                                                                            |                          |                        |      | FAQ   Terms of use   Impr | int   Data I          | Privacy |

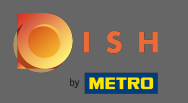

Nyní se vrátíte na řídicí panel. Uvidíte přidanou rezervaci v aktuálním termínu. Každou uvedenou rezervaci lze potvrdit, zrušit nebo označit jako doručenou.

| <b>DISH</b> RESERVATION                               |                                           |                                    |                          |                |                  | Test Bistro Trai | ning 🕤             | <u> </u>    | •       |
|-------------------------------------------------------|-------------------------------------------|------------------------------------|--------------------------|----------------|------------------|------------------|--------------------|-------------|---------|
| E Reservations                                        | Have a walk-in custo<br>reservation book! | mer? Received a reservation reques | st over phone / email? D | on't forget to | o add it to your | WALK-IN          | ADD RESERVA        |             |         |
| न्न Table plan<br>¶1 Menu                             | •                                         | Fri, 20/11/2020 - Fri, 20/11/2020  |                          |                | <b>⊡</b> 1       | <b>:::</b> 4     | F                  | Print       |         |
| 🛎 Guests                                              |                                           | All                                | ⊖ Complet                | ed             |                  | ○ Upcoming       |                    |             |         |
| Feedback                                              | Fr: 20/11/2020                            |                                    |                          |                |                  |                  |                    |             |         |
| 🗠 Reports                                             | 11:00 AM                                  | Doe. John                          |                          | 4 quest(s)     | 6 (Restaurant)   |                  | Constitute of      |             |         |
| 🕈 Settings 👻                                          |                                           |                                    |                          | 90000(0)       | o (              |                  | Confirmed          | ~           |         |
| ⑦ Help                                                |                                           |                                    |                          |                |                  |                  |                    |             |         |
|                                                       |                                           |                                    |                          |                |                  |                  |                    |             |         |
|                                                       |                                           |                                    |                          |                |                  |                  |                    |             |         |
|                                                       |                                           |                                    |                          |                |                  |                  |                    |             |         |
|                                                       |                                           |                                    |                          |                |                  |                  |                    | 6           |         |
| oo many guests in house?<br>Pause online reservations | Designed by Hospitality Digit             | tal GmbH. All rights reserved.     | Start Co-Browsing        |                |                  | FAQ   Ter        | ms of use   Imprir | nt   Data p | privacy |
|                                                       | Besigned by hospitality bight             | ar on brit. An ignor to be ved.    |                          |                |                  | rag   iei        | insoluse   impin   |             | ilvacy  |

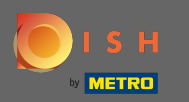

### Chcete-li ručně přidat procházku, klikněte na procházku.

| DISH RESERVATION                                       |                                           |                                     |                       |                 |                  | Test Bistro Trai | ning 🕤         | <u> 4</u>      | •       |
|--------------------------------------------------------|-------------------------------------------|-------------------------------------|-----------------------|-----------------|------------------|------------------|----------------|----------------|---------|
| E Reservations                                         | Have a walk-in custo<br>reservation book! | mer? Received a reservation request | over phone / email? [ | Don't forget to | o add it to your | WALK-IN          | ADD RESER      |                |         |
| 🎮 Table plan                                           |                                           | Thu, 19/11/2020 - Thu, 19/11/2020   |                       |                 |                  | <b>3</b>         |                | Print          |         |
| 🎢 Menu                                                 |                                           |                                     |                       |                 |                  |                  |                |                |         |
| 🐣 Guests                                               |                                           | All                                 | ⊖ Comple              | ted             |                  |                  |                |                |         |
| Feedback                                               | Thu 19/11/2020                            |                                     |                       |                 |                  |                  |                |                |         |
| 🗠 Reports                                              | 10:30 AM                                  | Max, Mustermann                     |                       | 3 guest(s)      | 6 (Restaurant)   |                  | Confirmed      |                |         |
| 🌣 Settings 🔫                                           |                                           |                                     |                       |                 |                  |                  | commed         | •              |         |
| ⑦ Help                                                 |                                           |                                     |                       |                 |                  | ARRIV            |                | DSHOW          |         |
|                                                        |                                           |                                     |                       |                 |                  |                  |                |                |         |
|                                                        |                                           |                                     |                       |                 |                  |                  |                |                |         |
|                                                        |                                           |                                     |                       |                 |                  |                  |                |                |         |
|                                                        |                                           |                                     |                       |                 |                  |                  |                |                |         |
|                                                        |                                           |                                     |                       |                 |                  |                  |                | 6              |         |
| Too many guests in house?<br>Pause online reservations | Designed by Hospitality Digi              | tal GmbH. All rights reserved.      | Start Co-Browsing     |                 |                  | FAQ   Ter        | ms of use   Im | print   Data p | privacy |

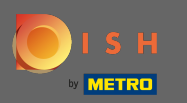

# • Zadejte základní informace o procházce .

| <b>DISH</b> RESERVATION                                |                           |                                                            |                             | Test Bistro Training 🕤 🛛 🎽 🔽 🗭                    |
|--------------------------------------------------------|---------------------------|------------------------------------------------------------|-----------------------------|---------------------------------------------------|
| Reservations                                           | Have a walk-in custo      | mer? Received a reservation request over phone / email? Do | n't forget to add it to you | ur reservation book!<br>Back                      |
| 🎮 Table plan                                           | Walkin informa            | ition                                                      | Requests & not              | es                                                |
| 🎢 Menu                                                 | Guests *                  |                                                            | Internal note               |                                                   |
| 🐣 Guests                                               | Date                      | Thu, 19/11/2020                                            | Allorgios                   |                                                   |
| Feedback                                               | Time                      | Now                                                        | Gluten Sesar                | me 🗌 Nuts 🗌 Crustacean 🗌 Eggs 🗌 Fish              |
| 🗠 Reports                                              |                           | ✓ edit duration                                            | □ Mustard □ Lac             | tose 🗌 Celery 🗋 Peanuts 🗋 Shellfish 📄 Soy<br>nite |
| 💠 Settings 👻                                           | Table(s)                  | Please select 🔹                                            | Diet                        |                                                   |
| ⑦ Help                                                 | Source                    | Walkin                                                     | U Gluten-free U I           | Halal 📋 Kosher 📋 Lactose-Tree 📋 Vegan             |
|                                                        |                           |                                                            |                             | SAVE                                              |
| Too many guests in house?<br>Pause online reservations | Designed by Hospitality D | igital GmbH. All rights reserved.                          |                             | FAQ   Terms of use   Imprint   Data privacy       |

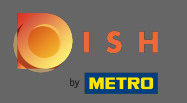

# • V případě potřeby zadejte konkrétní požadavek nebo poznámku týkající se vašeho zákazníka.

| <b>DISH</b> RESERVATION                                |                         |                                                             |                                 | Test Bistro Training 🕤 🛛 🎽 😽                      |
|--------------------------------------------------------|-------------------------|-------------------------------------------------------------|---------------------------------|---------------------------------------------------|
| Reservations                                           | Have a walk-in cust     | omer? Received a reservation request over phone / email? Do | n't forget to add it to yo      | ur reservation book!<br>Back                      |
| 🍽 Table plan                                           | Walkin inform           | ation                                                       | Requests & not                  | es                                                |
| 🎢 Menu                                                 | Guests *                |                                                             | Internal note                   |                                                   |
| 🛎 Guests                                               | Date                    | Thu, 19/11/2020                                             | Allergies                       |                                                   |
| eedback                                                | Time                    | Now                                                         | 🗌 Gluten 🗌 Sesai                | me 🗌 Nuts 🗌 Crustacean 🗌 Eggs 🗌 Fish              |
| 🗠 Reports                                              |                         | ✓ edit duration                                             | ☐ Mustard ☐ Lac                 | tose 🗌 Celery 🗌 Peanuts 🗌 Shellfish 🗌 Soy<br>hite |
| 🏟 Settings 👻                                           | Table(s)                | Please select 👻                                             | Diet                            |                                                   |
| ⑦ Help                                                 | Source                  | Walkin                                                      | □ Gluten-free □<br>□ Vegetarian | Halal 🗌 Kosher 🗌 Lactose-free 🗌 Vegan             |
|                                                        |                         |                                                             |                                 | SAVE                                              |
| Too many guests in house?<br>Pause online reservations | Designed by Hospitality | Digital GmbH. All rights reserved.                          |                                 | FAQ   Terms of use   Imprint   Data privacy       |

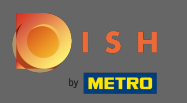

# A je to. Kliknutím na uložit přidáte rezervaci.

| <b>DISH</b> RESERVATION                                |                           |                                                               |                                   | Test Bistro Training 🕤 🛛 🏄 🖌 🕞                  |
|--------------------------------------------------------|---------------------------|---------------------------------------------------------------|-----------------------------------|-------------------------------------------------|
| Reservations                                           | Have a walk-in custo      | mer? Received a reservation request over phone / email? Don't | forget to add it to you           | ur reservation book!<br>Back                    |
| Ħ Table plan                                           | Walkin informa            | tion                                                          | Requests & note                   | 5                                               |
| 🍴 Menu                                                 | Guests *                  | 4                                                             | Internal note                     | internal note                                   |
| 🛎 Guests                                               | Date                      | Thu, 19/11/2020                                               | Allergies                         |                                                 |
| Eedback                                                | Time                      | Now                                                           | 🗌 Gluten 🗌 Sesan                  | ne 🗌 Nuts 🗌 Crustacean 🗌 Eggs 🗌 Fish            |
| 🗠 Reports                                              |                           | ✓ edit duration                                               | ✓ Mustard □ Lact □ Lupins □ Sulph | ose 🗌 Celery 🗌 Peanuts 🗌 Shellfish 🗌 Soy<br>ite |
| 🌣 Settings 🗸                                           | Table(s)                  | 8 •                                                           | Diet                              |                                                 |
| ⑦ Help                                                 | Source                    | Walkin                                                        | ✓ Cluten-free □ F ○ Vegetarian    | Halal 🗌 Kosher 🗌 Lactose-free 🗌 Vegan           |
|                                                        |                           |                                                               |                                   | SAVE                                            |
| Too many guests in house?<br>Pause online reservations | Designed by Hospitality D | igital GmbH. All rights reserved.                             |                                   | FAQ   Terms of use   Imprint   Data privacy     |

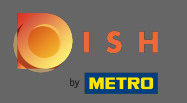

(i)

Po přidání rezervace budete přesměrováni na hlavní panel , kde můžete změnit stav své rezervace a také připomenout svým hostům.

| DISH RESERVATION                                       |                                                                                          |                                    |                                   |                        | Test Bistro Trai | ning 🕤 🛛        | শ্বদ প         | •       |
|--------------------------------------------------------|------------------------------------------------------------------------------------------|------------------------------------|-----------------------------------|------------------------|------------------|-----------------|----------------|---------|
| Reservations                                           | Have a walk-in custor<br>reservation book!                                               | omer? Received a reservation reque | est over phone / email? Don't for | rget to add it to your | WALK-IN          | ADD RESER       | VATION         |         |
| 🍽 Table plan                                           |                                                                                          |                                    |                                   | ÷ a                    |                  |                 |                |         |
| <b>"1</b> Menu                                         |                                                                                          | Thu, 19/11/2020 - Thu, 19/11/2020  |                                   | ⊻ 2                    | · · · /          |                 | Print          |         |
| 🐣 Guests                                               |                                                                                          | All                                | ⊖ Completed                       |                        |                  |                 |                |         |
| Feedback                                               |                                                                                          |                                    |                                   |                        |                  |                 |                |         |
| 🗠 Reports                                              | Thu, 19/11/2020                                                                          |                                    |                                   |                        |                  |                 |                |         |
| 🌣 Settings 👻                                           | 10:30 AM                                                                                 | Max, Mustermann                    | 3 gues                            | t(s) 6 (Restaurant)    |                  | Confirmed       | ~              |         |
| @ Help                                                 |                                                                                          |                                    |                                   |                        | ARRIV            | NO              | SHOW           |         |
|                                                        | 10:48 AM                                                                                 | Walkin                             | 4 gues                            | st(s) 8 (Restaurant)   |                  | Confirmed       | ~              |         |
|                                                        | Your guests seem to be running late. Would you like to send them a reservation reminder? |                                    |                                   |                        |                  | R               | EMIND          |         |
|                                                        |                                                                                          |                                    |                                   |                        | ARRIV            | NO              | SHOW           |         |
|                                                        |                                                                                          |                                    |                                   |                        |                  |                 | 6              |         |
| foo many guests in house?<br>Pause online reservations | Designed by Hospitality Dig                                                              | ital GmbH. All rights reserved.    | Start Co-Browsing                 |                        | FAQ   Ter        | ms of use   Imp | vrint   Data ( | privacy |